## Добавить базы в тонкий клиент

При первом запуске Тонкого клиента появится запрос на добавление информационной базы, следует ответить «Да»

| инуск 1С:Предприятия<br>Информационные базы                               |                   |
|---------------------------------------------------------------------------|-------------------|
|                                                                           | 🔞 1С:Предприятие  |
|                                                                           | Конфигуратор      |
|                                                                           | Добавить          |
| 1С:Предприятие Х                                                          | Изменить          |
| Список информационных баз пуст.<br>Добавить в список информационную базу? | Удалить           |
| Да Нет                                                                    | Настройка         |
|                                                                           | Перейти по ссылке |
|                                                                           |                   |
|                                                                           |                   |
|                                                                           |                   |
|                                                                           | Выход             |

В следующем окне следует выбрать «Добавление в список существующей информационной базы» и «Далее».

| Інформаци | Добавление информационной базы/группы 🗙                                                                                                    |            |  |
|-----------|----------------------------------------------------------------------------------------------------|------------|--|
|           | Добавление информационной базы в список:                                                                                                    | редприятие |  |
|           | Создание новой информационной базы                                                                                                    | turnington |  |
|           | Создание информационной базы из поставляемой<br>конфигурации, поставляемой демонстрационной базы или<br>создание пустой информационной базы без конфигурации                   | ригуратор  |  |
|           | • Добавление в список существующей информационной базы                                                                                                    | вить       |  |
|           | Включение в список ранее созданной информационной базы,<br>расположенной на веб-сервере (в интернете), на данном<br>компьютере, в локальной сети или на сервере 1С:Предприятия |            |  |
|           |                                                                                                    | алить      |  |
|           |                                                                                                    | ройка      |  |
|           |                                                                                                    | по ссылке  |  |
|           | < Назал Лапее > Отмена                                                                                                    |            |  |
|           | Клазад Далее И Отмена                                                                                                    | -          |  |

На следующем этапе необходимо:

- указать имя базы данных (данное имя будет отображаться в перечне баз данных при запуске 1С),
- выбрать вариант подключения к информационной базе «На Веб-сервере»,
- вставить в данное поле ссылку на базу (данную ссылку мы получили в ЛК на 1 шаге инструкции) нажать «Далее».

| Запуск 1С:Пред | פאדפאות                                                                     | ×          |  |  |
|----------------|-----------------------------------------------------------------------------|------------|--|--|
| Информаци      | Добавление информационной базы/группы 🗙                                     |            |  |  |
| информаци      | Укажите наименование информационной базы:                                   | редприятие |  |  |
|                | Информационная база                                                         |            |  |  |
|                | Выберите тип расположения информационной базы:                              |            |  |  |
|                | <ul> <li>На данном компьютере или на компьютере в локальной сети</li> </ul> |            |  |  |
|                | Каталог информационной базы:                                                | DUT        |  |  |
|                | C:\Users\User\Documents\InfoBase                                            | вить       |  |  |
|                | • На веб-сервере                                                            | нить       |  |  |
|                | Адрес информационной базы:                                                  | алить      |  |  |
|                | https://terminal.scloud.ru/02/sc60889_base02                                |            |  |  |
|                | Дополнительно                                                               | ройка      |  |  |
|                | На сервере 1С:Предприятия                                                   |            |  |  |
|                | Кластер серверов: Server                                                    | по ссылке  |  |  |
|                | Имя информационной базы: InfoBase                                           |            |  |  |
|                |                                                                             |            |  |  |
|                |                                                                             |            |  |  |
|                |                                                                             |            |  |  |
|                | < Назад Далее > Отмена                                                      | IVOT       |  |  |
|                |                                                                             | пход       |  |  |

И в последнем окне нажать кнопку «Готово».

| Запуск 1С:Пред | באודפאותר                                                                                                    | > >            |
|----------------|----------------------------------------------------------------------------------------------------|----------------|
| Информаци      | Добавление информационной базы/группы                                                                                              | _              |
|                | Укажите параметры запуска:                                                                                                    | редприятие     |
|                | Вариант аутентификации (определения пользователя):<br><ul> <li>Выбирать автоматически</li> <li>Запрашивать имя и пароль</li> </ul> | фигуратор      |
|                | Скорость соединения: Обычная 🔹                                                                                                    | вить           |
|                | Дополнительные параметры запуска:                                                                                                  | нить           |
|                | Основной режим запуска:<br>Выбирать автоматически  Тонкий клиент                                                                   | алить<br>ройка |
|                | О Веб-клиент<br>Толстый клиент                                                                                                    | по ссылке      |
|                | Версия 1С:Предприятия:                                                                                                    |                |
|                | Разрядность:                                                                                                    |                |
|                | < Назад Готово Отмена                                                                                                    |                |
|                |                                                                                                    | иход           |

После этого, появиться окно с перечнем информационных баз. Для входа в информационную базу необходимо выбрать нужную базу и нажать «1С:Предприятие»

| пуск 1С:Предприятия                                |                   |
|----------------------------------------------------|-------------------|
| Информационные базы                                |                   |
| Информационная база                                | 🤨 1С:Предприятие  |
|                                                    | Конфигуратор      |
|                                                    | Добавить          |
|                                                    | Изменить          |
|                                                    | Удалить           |
|                                                    | Настройка         |
|                                                    | Перейти по ссылке |
|                                                    |                   |
|                                                    |                   |
| /s="https://terminal.scloud.ru/02/sc60889_base02"; | Выход             |

Если на следующем шаге появится запрос учетных данных для входа в 1С, Необходимо в поле «Пользователь» выбрать нужного Вам пользователя 1С: Предприятие, ввести его пароль (при наличии) и нажать и нажать «ОК».

| 1С:Предприятие. | Доступ к информа    | ционной базе 🗙 🗙   |
|-----------------|---------------------|--------------------|
| 1@              | Информационная база |                    |
|                 | Пользователь:       | Абдулов (директор) |
|                 | Пароль:             |                    |
|                 |                     | ОК Отмена          |